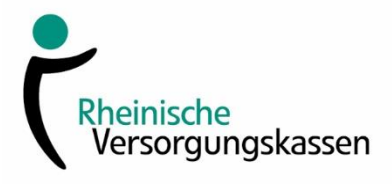

| Einreichen mehrerer Belege mit der RVK-Beihilfe-App                                                                                                    |                                                                                     |
|----------------------------------------------------------------------------------------------------|-------------------------------------------------------------------------------------|
| Itation     Itation        Itation                                                                                                    | Starten Sie die RVK-Beihilfe-App und wählen<br>Sie <belege einreichen="">.</belege> |
| 16:13       ■         ×       Hinweise zum Beihilfeanspruch         Hiermit bestätige ich, dass sich keine für<br>die Beihilfe relevanten Änderungen meiner<br>Daten oder der meiner<br>berücksichtigungsfähigen Angehörigen<br>ergeben haben. Insbesondere Änderungen<br>beim Ehegatteneinkommen oder beim<br>Familienzuschlag können den Anspruch<br>auf Beihilfe beniffussen. Eine Übersicht<br>welche Änderungen ansonsten relevant<br>sein können, finden Sie unter https://<br>versorgungskassen.de/rotapp/<br>hilfe.htmi#sp02 Bitte beachten Sie, dass<br>sich relevante Anderungen auch durch eine<br>Änderung des Behilferechts ergeben<br>können. Weitere Informationen hierzu<br>finden Sie unter https://<br>www.versorgungskassen.de/beihilfen.html         ✓       Zur Kenntnis genommen | Nehmen Sie den Hinweis durch Anklicken und<br>mit < <b>ok</b> > zur Kenntnis.       |
| 18:13 Belege einreichen Keine Belege Fügen Sie hier Belege (z.B. Rechnungen oder Rezepte) hinzu, um diese sicher an uns zu übertragen. Beleg fotografieren Hilfe                                                                                                    | Wählen Sie bitte <beleg fotografieren=""> aus.</beleg>                              |

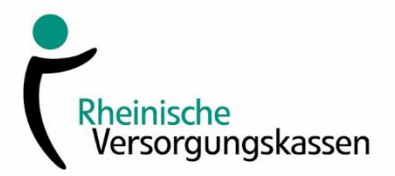

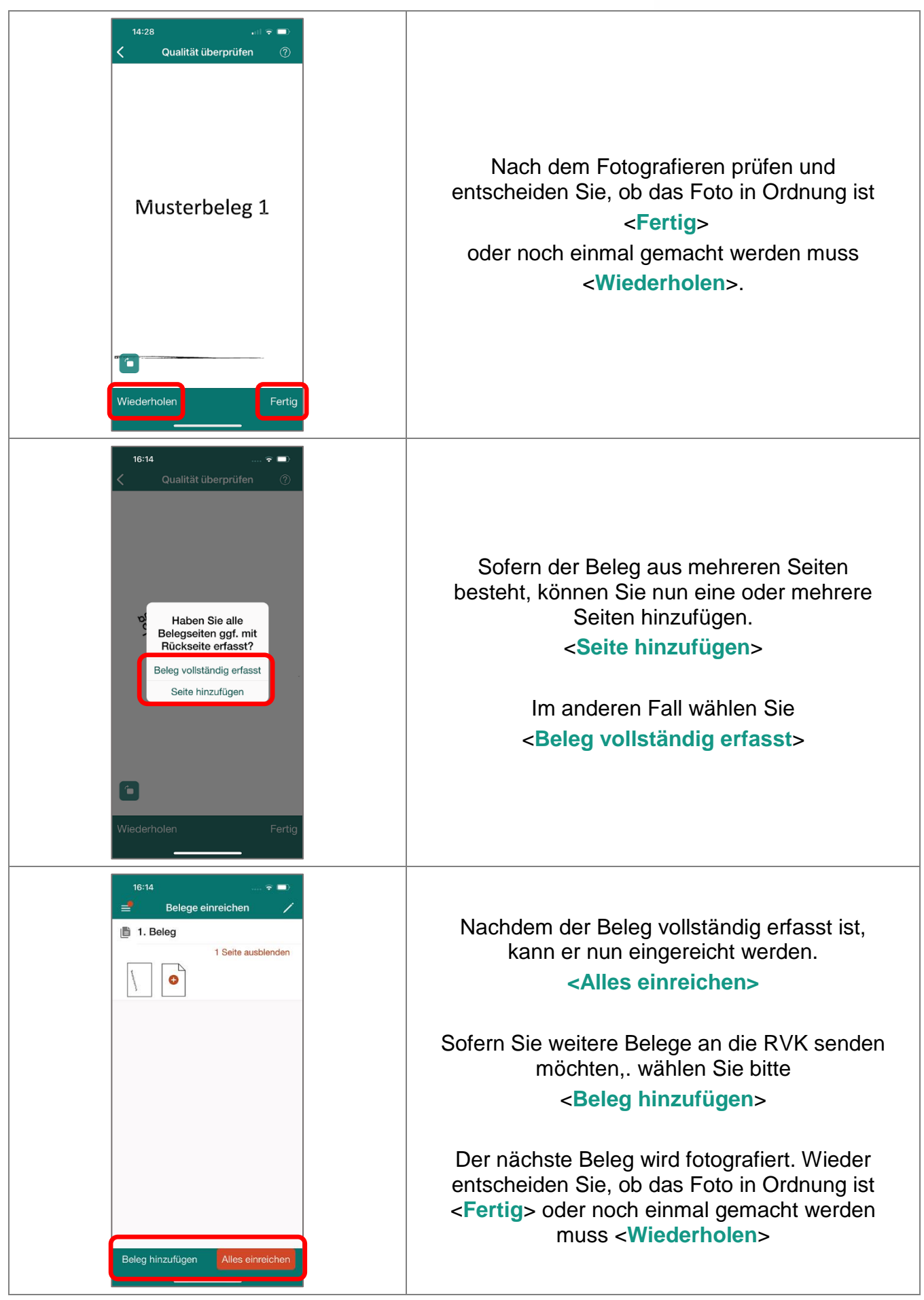

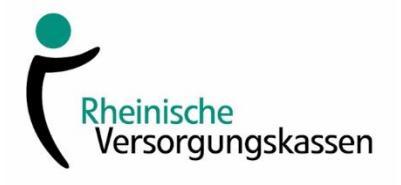

| 14:21 at l হ ■)                   |                                                                                                    |
|-----------------------------------|----------------------------------------------------------------------------------------------------|
| 1 Seite ausbienden                | Jetzt sind zwei oder auch mehrere Be<br>erfasst und können mit einer Sendung<br>RVK geschickt werden. |
| 2. Beleg     1 Seite ausblenden   | <alles einreichen=""></alles>                                                                         |
|                                   | Diese Art der Übertragung erleichtert I<br>und uns die Arbeit mit den eingereich<br>Belegen.          |
|                                   | Vielen Dank für Ihre Mithilfe!                                                                        |
| Beleg hinzufügen Alles einreichen |                                                                                                    |